## Allgemeines

Mit dem Fehlzeit-Client können auf einfache Art und Weise Fehlzeiten, die sich über einen oder mehrere Tage erstrecken, eingetragen werden.

| Fehlzeit-Client                  | shlzeit-Client |         |        |       |     |      |        |                                     |     |     |     |     |     |     |     |     |     |     |     |     |     |
|----------------------------------|----------------|---------|--------|-------|-----|------|--------|-------------------------------------|-----|-----|-----|-----|-----|-----|-----|-----|-----|-----|-----|-----|-----|
| K Mitarbeiter auswählen > K 2019 |                |         |        |       |     |      |        |                                     |     |     |     |     |     |     |     | • > |     |     |     |     |     |
| Beginn Abwesenheit:              |                |         |        |       |     |      |        | Ende Abwesenheit: Ende Abwesenheit: |     |     |     |     |     |     |     |     |     |     |     |     |     |
| Fehlgrund:                       | (0) Anwesend   |         |        | •     |     | Komm | entar: |                                     |     |     |     |     |     |     |     |     |     |     |     |     |     |
|                                  |                |         |        |       | 1   |      | 1      |                                     |     | 1   |     |     |     |     |     | 1   |     | 1   |     |     |     |
| 1. 2. 3. 4. 5. 6                 | . 7. 8. 9.     | 10. 11. | 12. 13 | . 14. | 15. | 16.  | 17.    | 18.                                 | 19. | 20. | 21. | 22. | 23. | 24. | 25. | 26. | 27. | 28. | 29. | 30. | 31. |

Der gewünschte Mitarbeiter kann durch Tippen des Namens im Feld Person ausgewählt werden (Auto-Complete):

| <     | hub                   |      | >      |
|-------|-----------------------|------|--------|
| Begir | Huber Anna (PP-SUP)   | Abwe | esenhe |
|       | Huber Peter (PP-SUPW) |      |        |

Durch die Eingabe des Namens wird eine Liste mit den Mitarbeitern mit entsprechenden Vor-/Nachnamen eingeblendet, aus welcher der gewünschte Mitarbeiter bequem selektiert werden kann. Sobald der eingegebene Name eindeutig ist, wird sein Name automatisch in dem Feld eingetragen (ohne dass eine Interaktion mit der Maus notwendig ist).

Alternativ kann der gewünschte Mitarbeiter durch Klicken auf den Button mit 3 horizontalen Punkten ausgewählt werden:

| < Mitarbeiter auswählen |
|-------------------------|
|-------------------------|

Durch Klicken der Pfeiltasten kann durch die möglichen Personen und Jahre geblättert werden.

## Korrekturmaske

Nach der Auswahl eines Mitarbeiters ändert sich die Eingabemaske wie folgt und die deaktivierten Felder (Beginn Abwesenheit, Ende Abwesenheit, Kommentar) werden aktiviert:

| Ernst Ludwig    |      |         |     |    |    |    |    |    |     |     |                  |        | > < 2019 |     |     |     |     |     |     |                |     |     |     | τ   |     |     |     |     |     |  |  |  |  |  |
|-----------------|------|---------|-----|----|----|----|----|----|-----|-----|------------------|--------|----------|-----|-----|-----|-----|-----|-----|----------------|-----|-----|-----|-----|-----|-----|-----|-----|-----|--|--|--|--|--|
| nn Abwesenheit: |      | 📋 End   |     |    |    |    |    |    |     |     | nde Abwesenheit: |        |          |     |     |     |     |     |     | 🗎 Halbtägig: 🗌 |     |     |     |     |     |     |     |     |     |  |  |  |  |  |
| grund:          | (0   | ) Anwes | end |    |    |    |    | ۳  |     |     | Kon              | nmenta | r:       |     |     |     |     |     |     |                |     |     |     |     |     |     |     |     |     |  |  |  |  |  |
| eichern         |      |         |     |    |    |    |    |    |     |     |                  |        |          |     |     |     |     |     |     |                |     |     |     |     |     |     |     |     |     |  |  |  |  |  |
| :               | . 2. | 3.      | 4.  | 5. | 6. | 7. | 8. | 9. | 10. | 11. | 12.              | 13.    | 14.      | 15. | 16. | 17. | 18. | 19. | 20. | 21.            | 22. | 23. | 24. | 25. | 26. | 27. | 28. | 29. | 30. |  |  |  |  |  |
| Dezember 2018   |      |         |     |    |    |    |    |    |     |     |                  |        |          |     |     |     |     |     |     |                |     |     |     |     |     |     |     |     |     |  |  |  |  |  |
| Jänner 2019     |      |         |     |    |    |    |    |    |     |     |                  |        |          |     |     |     |     |     |     |                |     |     |     |     |     |     |     |     |     |  |  |  |  |  |
| Februar 2019    |      |         |     |    |    |    |    |    |     |     |                  |        |          |     |     |     |     |     |     |                |     |     |     |     |     |     |     |     |     |  |  |  |  |  |
| März 2019       |      |         |     |    |    |    |    |    |     |     |                  |        |          |     |     |     |     |     |     |                |     |     |     |     |     |     |     |     |     |  |  |  |  |  |
| April 2019      |      |         |     |    |    |    |    |    |     |     |                  |        |          |     |     |     | SU  |     |     |                |     |     | U   | U   | U   |     |     |     |     |  |  |  |  |  |
| Mai 2019        |      |         |     |    |    |    |    |    |     |     |                  |        |          |     |     |     |     |     |     |                |     |     |     |     |     |     |     |     |     |  |  |  |  |  |
| Juni 2019       |      |         |     |    |    |    |    |    |     |     |                  |        |          |     |     |     |     |     |     |                |     |     |     |     |     |     |     |     |     |  |  |  |  |  |
| Juli 2019       |      |         |     |    |    |    |    |    |     |     |                  |        |          |     |     |     |     |     |     |                |     |     |     |     |     |     |     |     |     |  |  |  |  |  |
| August 2019     |      |         |     |    |    |    |    |    |     |     |                  |        |          |     |     |     |     |     |     |                |     |     |     |     |     |     |     |     |     |  |  |  |  |  |
| eptember 2019   |      |         |     |    |    |    |    |    |     |     |                  |        |          |     |     |     |     |     |     |                |     |     |     |     |     |     |     |     |     |  |  |  |  |  |
| Oktober 2019    |      |         |     |    |    |    |    |    |     |     |                  |        |          |     |     |     |     |     |     |                |     |     |     |     |     |     |     |     |     |  |  |  |  |  |
|                 |      |         |     |    |    |    |    |    |     |     |                  |        |          |     |     |     |     |     |     |                |     |     |     |     |     |     |     |     |     |  |  |  |  |  |
| November 2019   |      |         |     |    |    |    |    |    |     |     |                  |        |          |     |     |     |     |     |     |                |     |     |     |     |     |     |     |     |     |  |  |  |  |  |

## Folgende Felder müssen befüllt werden:

- Beginn Abwesenheit der Beginn der Korrekturbuchung
- Ende Abwesenheit das Ende der Korrekturbuchung
- Fehlgrund der für den gewählten Zeitraum zu buchende Fehlgrund
- Halbtägig Handelt es sich um einen halbtägigen Fehlgrund?
- Kommentar Kommentar zur Buchung (optional)

## Untenstehend finden Sie eine kurze Erklärung der verwendbaren Fehlgründe:

| Fehlgrund-Nr. | Fehlgrund-Name                | (S) Stundenweise /<br>(GT) Ganztags /<br>(HT) Halbtags | Beispiele für<br>diesen Fehlgrund                                                          |
|---------------|-------------------------------|--------------------------------------------------------|--------------------------------------------------------------------------------------------|
| 0             | Anwesend                      | (HT) / (GT)                                            | Hat an diesem Tag<br>gearbeitet, aber vergessen<br>zu buchen.                              |
| 1             | Urlaub bezahlt                | (HT) / (GT)                                            | z.B.: Sommerurlaub,<br>Winterurlaub, etc.                                                  |
| 2             | Sonderurlaub unbezahlt        | (HT) / (GT)                                            |                                                                                            |
| 3             | Sonderurlaub bezahlt          | (HT) / (GT)                                            | Heirat, Geburt, Todesfall,<br>Wohnsitzwechsel                                              |
| 4             | Krank mit<br>Lohnfortzahlung  | (HT) / (GT)                                            | Krankschreibung vom<br>Arzt                                                                |
| 5             | Krank ohne<br>Lohnfortzahlung | (HT) / (GT)                                            |                                                                                            |
| 7             | Zeitausgleich                 | (HT) / (GT)                                            | Abbau von Gleitzeit-<br>Saldo                                                              |
| 8             | Dienstreise                   | (HT) / (GT)                                            | z.B.: 2-tägige Dienstreise<br>von Wien nach<br>Innsbruck wegen eines<br>Kundenbesuchs oder |

|    |                         |             | 1-tägige Dienstreise<br>von Wien nach St.<br>Pölten wegen eines<br>Verkaufsgesprächs                                                                              |
|----|-------------------------|-------------|----------------------------------------------------------------------------------------------------|
| 10 | Karenz                  | (HT) / (GT) | Schwangerschaft                                                                                                    |
| 12 | Pflegefreistellung      | (HT) / (GT) | z.B.: notwendige<br>Pflege einer / eines im<br>gemeinsamen Haushalt<br>lebenden Kindes /<br>Partners<br>nähere Informationen<br>dazu finden Sie hier <sup>1</sup> |
| 13 | Grundwehr-/Ersatzdienst | (HT) / (GT) | Bundesheer / Zivildienst                                                                                                    |
| 15 | Diverse Fehlzeiten      | (HT) / (GT) | Sammelfehlgrund für<br>alle Fehlzeiten die nicht<br>durch einen der anderen<br>Fehlgründe abgedeckt<br>sind.                                                      |
| 16 | unbewertete Fehlzeit    | (HT) / (GT) |                                                                                                    |
| 17 | Kur                     | (HT) / (GT) | z.B.: Kur-Aufenthalt<br>nach längerer Krankheit,<br>etc.                                                                                                    |
| 20 | Telearbeit              | (HT) / (GT) | z.B.: Arbeit von zu Hause<br>aus (Home-Office)                                                                                                    |

Nach der Auswahl von Beginn und Ende der Abwesenheit wird die gewählte Zeitspanne im Kalender markiert:

| Beginn Abwesenheit: | 02.0 | )1.2019 | )   |    |    |    | Û  | 1  |     |     | End | Ende Abwesenheit: |     |     |     |     | 04.01.2019 |     |     |     |     |     |     | Halbtägig: |     |     |     |     |     |     |  |  |  |
|---------------------|------|---------|-----|----|----|----|----|----|-----|-----|-----|-------------------|-----|-----|-----|-----|------------|-----|-----|-----|-----|-----|-----|------------|-----|-----|-----|-----|-----|-----|--|--|--|
| Fehlgrund:          | (0)  | Anwese  | end |    |    |    |    | •  |     |     | Kon | imenta            | r:  |     |     |     |            |     |     |     |     |     |     |            |     |     |     |     |     |     |  |  |  |
| Speichern           |      |         |     |    |    |    |    |    |     |     |     |                   |     |     |     |     |            |     |     |     |     |     |     |            |     |     |     |     |     |     |  |  |  |
|                     |      | 2       |     | -  |    | -  |    |    | 10  |     | 13  | 13                |     |     |     | 17  | 10         | 10  | 20  | 21  | 22  | 22  | 24  | 25         | 26  | 27  | 20  | 20  | 20  |     |  |  |  |
| Dezember 2018       | 2.   | 3.      | 4.  | э. | 0. | 7. | 8. | 9. | 10. | 11. | 12. | 13.               | 14. | 15. | 10. | 17. | 18.        | 19. | 20. | 21. | 22. | 23. | 24. | 25.        | 20. | 27. | 28. | 29. | 30. | 31. |  |  |  |
| Jänner 2019         |      |         |     |    |    |    |    |    |     |     |     |                   |     |     |     |     |            |     |     |     |     |     |     |            |     |     |     |     |     |     |  |  |  |

Mit einem Klick auf Speichern wird die Korrektur im System eingetragen.

1. https://www.help.gv.at/Portal.Node/hlpd/public/content/37/Seite.370201.html